## **Utility Billing** | Final Meter Readings

Last Modified on 20/08/2025 4:23 pm AEST

*Utility Sub-Groups* will allow a final bill to be issued to the debtor who has vacated and not yet paid the balance. This process is for finalising the debtors account and transferring the bill to a holding account (Second Debtor) until paid. Throughout this process, it will move the payment reference number from the debtor to the second debtor account to allow for easy payment to be made.

The final bill cannot be issued if the utility account is linked to an owner account, so the main *Roll* data link will need to be removed first.

#### **Producing the Final Bill**

The main *Roll* data link will need to be removed first if there is one in place, so that the *Final Reading* will move the balance of the account to a *Secondary Debtor Maintenance* record ready for invoicing. The original account is renamed as 'FINALISED' pending the insertion of a new name. The lot and unit number will be retained in the Finalised Debtor record, so when it is used again for the new owner / tenant, this detail is visible. *The creation of the Finalised account occurs only when the bill is printed, so ensure the bill is printed*.

Sundry charges will be removed from meter maintenance for the debtor code unless it is ticked in the *Utility Billing* > *File* > *Configuration setting* > *Set No Delete Sundry Charges for Finalising Accounts* 

*Transaction Lists* and *Ledger Cards* on finalised accounts may be printed using the *Finalised A/C report*, which can be accessed via *Utility Billing* > *GoTo* > *Finalised Accounts Report*. If there was a security deposit held for this account, it is transferred and credited to the finalised account.

Where there is a change of ownership in the *Roll* menu for a main account that is linked to a utility account, any balance on the utility account is retained and not transferred. The owner's name will be changed when the transfer goes through, and the new owner will be responsible for the payment of any balance on the utility account. This is done on the basis that an adjustment is made at settlement, or at least a suitable amount has been withheld.

- 1. From the Utility Sub-Group open the Utility Billing menu.
- 2. Select the *Reading Entry* tab.
- 3. Enter the *Reading Date* (this will be the final reading date).
- 4. Select the Supply Type from the drop-down menu in the bottom of the screen.
- 5. Click the *Change A/c* button.
- 6. Select the account to enter a final meter reading for, the clickOK.

- 7. The Meter, Tariff and Last Reading Date will be displayed for this account.
- 8. Click in the New Reading cell for the account and enter the new meter reading.
  - Press the *Enter* key or click in another cell to start the automatic calculation of kWh, Days, Months and Amount.
  - Any sundry charges should automatically be applied to the account.
- 9. If a *Final Reading Fee* is to be added to the bill, click the*Add Sundry Charge* button, and select the *Final Reading Tariff.*
- 10. Tick the Final Reading box.
- 11. Click the Save button.
- 12. Click Yes when prompted 'This account has been set for final reading. Is this correct?'.
- 13. Select the Process Billing tab and select this account to process the bill for it.
- 14. Select the Print Bills tab and select this account to print the bill for it.

| Beading Entry     Meter Maintenance     Tartiff Maintenance     Process Billing     Print Bills     Deposits     Areans       A/c Code     02100004     4     Change A/c     ▶     Reference No     E00       Mc Name     Brown Kim     Ken     Deposit     0.00     Mode     New       Meter No     Tartiff/Sundry/Rebate     Last Date     Last Reading     New Reading     Units     Days     Months     Amount     Estimated     Calculation       E000004     E-001     28/05/20     189     265     76     7     0     14.06     Charge of 14.06 for 76 units       Sundry01     SERVD     28/05/20     0     1     0     0     25.00     Rixed Charge of 15.00       Sundry02     FINAL     28/05/20     0     1     0     0     15.00     Rwed Charge of 15.00 | Image: Normal Sector 2010/004     Arreading Entry     Arreading Entry     Arreading Entry     Arreading Entry     Reference No     Reference No     Resolution 100015     New Normality     New Normality | Reading Entry Meter Maintenance Tartiff Maintenance Process Billing Print Bills Deposits Areads   A/c Code 02100004 4 Change A/c Performer New   A/c Name Brown Kim Ken Deposit 0.00 New   Meter No Tartiff/Sunday/Rebate Last Date Last Reading New Reading Units Days Months Amount Estimated Calculation   E000004 E-001 28/05/20 189 265 76 7 0 14.06 Change of 14.06 for 76 units   Sunday01 SERVD 28/05/20 0 1 0 0 20.00 Fixed Charge of 120.00   Sunday02 FINAL 28/05/20 0 1 0 0 15.00 Fixed Charge of 15.00   Reading Entry Init account has been set for Final Reading. Is this correct? 02100004 4 Sunday04 4 Sunday04 4 Sunday04 4                        | 100                                                             |                                     |                                 |                                                 |                            |                      |                             |                            |                                |             |                                                 |              |
|----------------------------------------------------------------------------------------------------|----------------------------------------------------------------------------------------------------|----------------------------------------------------------------------------------------------------|-----------------------------------------------------------------|-------------------------------------|---------------------------------|-------------------------------------------------|----------------------------|----------------------|-----------------------------|----------------------------|--------------------------------|-------------|-------------------------------------------------|--------------|
| A/c Code 02100004<br>A/c Name Brown Kim Ken<br>Meter No Tartif/Sundry/Rebate Last Date Last Reading New Reading Units Days Months Amount Estimated Calculation<br>E000004 E-001 28/05/20 189 265 76 7 0 14.06 Charge of 14.06 for 76 units<br>Sundry01 SERVD 28/05/20 0 1 0 0 0 20.00 Fixed Charge of 20.00<br>Sundry02 FINAL 28/05/20 0 1 0 0 0 15:00 Fixed Charge of 15:00                                                                                                    | 02100004     4     €     Presence No     Reference No     Reference No     Records 10:00015       Brown Kim Ken     Deposit     0.00     Mode     New     Reading Date     04/06/20       Tartfl/Sundry/Rebate     Last Date     Last Reading     New Reading     Units     Days     Months     Amount     Estimated     Calculation       E-001     28/05/20     189     265     76     7     0     14.06     Charge of 14.06 for 76 units for 7.       SERVD     28/05/20     0     1     0     0     20.00     Fixed Charge of 15.00                                                                                                    | A/c Code 02100004<br>A/c Name Brown Kim Ken<br>Brown Kim Ken<br>Deposit 0.00<br>Mode Reading Date 04:06/<br>Meter No Tartif/Sundy/Rebate Last Date Last Reading New Reading Units Days Months Amount Estimated Calculation<br>E000004 E-001 28:05/20 189 265 76 7 0 14:06 Charge of 14:06 for 76 units<br>Sundy01 SERVD 28:05/20 0 1 0 0 0 20:00 Fixed Charge of 20:00<br>Sundy02 FINAL 28:05/20 0 1 0 0 0 15:00 Fixed Charge of 15:00<br>Reading Entry<br>This account has been set for Final Reading. Is this correct?<br>02:100004 4<br>Yes No<br>Add Sundy Charge Delete Sundy<br>GST                                                                            | eading Entry                                                    | Meter Maintenance T                 | ariff Maintenand                | e Process Billin                                | g Print Bills D            | eposits              | Arrears                     |                            |                                |             |                                                 |              |
| A/c Name     Brown Kim     Mode     New<br>Reading Date     Mode     New<br>Reading Date       Meter No     Tartfi/Sundry/Rebate     Last Date     Last Reading     New Reading     Units     Days     Months     Amount     Estimated     Calculation       E000004     E-001     28/05/20     189     265     76     7     0     14.06     Charge of 14.06 for 76 units       Sundry01     SERVD     28/05/20     0     1     0     0     20.00     Fixed Charge of 15.00       Sundry02     FINAL     28/05/20     0     1     0     0     15.00     Fixed Charge of 15.00                                                                                                    | Brown Kim Ken     Deposit     0.00     Mode<br>Reading Date     New<br>Galage       Tartff/Sundry/Rebate     Last Date     Last Reading     New Reading     Units     Days     Months     Amount     Estimated     Calculation       E-001     28/05/20     189     265     76     7     0     14.06     Charge of 14.06 for 76 units for 7       SERVD     28/05/20     0     1     0     0     20.00     Fixed Charge of 15.00                                                                                                    | Ave Name Brown Kim Ken Deposit 0.00 Mode New<br>Reading Date   More Non Tartif/Sundy/Rebate Last Date Last Reading New Reading Units Days Months Amount Estimated Calculation   E000004 E-001 28/05/20 189 265 76 7 0 14.06 Charge of 14.06 for 76 units   Sundy/01 SERVD 28/05/20 0 1 0 0 20.00 Fixed Charge of 20.00   Sundy/02 FINAL 28/05/20 0 1 0 0 1500 Fixed Charge of 115.00                                                                                                    | Vc Code 0                                                       | 2100004                             |                                 |                                                 |                            |                      | 4 4                         | Chang                      | e A/c                          | •           | Reference No                                    | E0000015     |
| Meter No     Tartfl/Sundy/Rebate     Last Date     Last Reading     New Reading     Units     Days     Months     Amount     Estimated     Calculation       E000004     E-001     28/05/20     189     265     76     7     0     14.06     Charge of 14.06 for 76 units       Sundy01     SERVD     28/05/20     0     1     0     0     20.00     Fixed Charge of 15.00                                                                                                    | Executing Data     Last Date     Last Reading     New Reading     Units     Days     Months     Amount     Estimated     Calculation       E-001     28/05/20     189     265     76     7     0     14.06     Charge of 14.06 for 75 units for 7       SERVD     28/05/20     0     1     0     0     20.00     Fixed Charge of 15.00                                                                                                    | Meter No     Tarff/Sundry/Rebate     Last Date     Last Reading     New Reading     Units     Days     Months     Amount     Estimated     Calculation       E000004     E-001     28/05/20     189     265     76     7     0     14.06     Charge of 14.06 for 76 units       Sundry01     SERVD     28/05/20     0     1     0     0     20.00     Reading of 12.00       Sundry02     FINAL     28/05/20     0     1     0     0     15.00     Fixed Charge of 15.00       Reading Entry     It is account has been set for Final Reading. Is this correct?     02100004 4     Ves     No       Add Sundry Charge     Delete Sundry     GST     GST     GST      | A Name B                                                        | nown Kim Ken                        |                                 |                                                 |                            | -                    | -                           |                            | De                             | 0.00        | - Mode                                          | New          |
| Meter No     Tartfl/Sundy/Rebate     Last Date     Last Reading     New Reading     Units     Days     Months     Amount     Estimated     Calculation       E000004     E-001     28/05/20     189     265     76     7     0     14.06     Charge of 14.06 for 76 uni       Sundy01     SERVD     28/05/20     0     1     0     0     20.00     Fixed Charge of 15.00       Sundy02     FINAL     28/05/20     0     1     0     0     15.00     Fixed Charge of 15.00                                                                                                    | Tartff/Sundty/Rebate     Last Date     Last Reading     New Reading     Units     Days     Months     Amount     Estimated     Calculation       E-001     28/05/20     189     265     76     7     0     14.06     Charge of 14.06 for 76 units for 7       SERVD     28/05/20     0     1     0     0     20.00     Fixed Charge of 15.00       FINAL     28/05/20     0     1     0     0     15.00     Fixed Charge of 15.00                                                                                                    | Meter No     Tartfl/Sundty/Rebate     Last Date     Last Reading     New Reading     Units     Days     Months     Amount     Estimated     Calculation       E000004     E-001     28/05/20     189     265     76     7     0     14.06     Charge of 14.06 for 76 units       Sundry01     SERVD     28/05/20     0     1     0     0     20.00     Fixed Charge of 20.00       Sundry02     FINAL     28/05/20     0     1     0     0     15.00     Fixed Charge of 15.00       Reading Entry     This account has been set for Final Reading. Is this correct?     02100004.4     Yes     No       Add Sundry Charge     Delete Sundry     GST     GST     GST | vc Name   D                                                     | IVAILINEIT NET                      |                                 |                                                 |                            |                      |                             |                            | Le                             | pose   0.00 | Reading Date                                    | 04/06/20     |
| E000004     E-001     28/05/20     189     265     76     7     0     14.06     Charge of 14.06 for 76 units       Sundy01     SERVD     28/05/20     0     1     0     0     220.00     Fixed Charge of 12.00       Sundy02     FINAL     28/05/20     0     1     0     0     15.00     Fixed Charge of 15.00                                                                                                    | E-001     28/05/20     189     265     76     7     0     14.06     Charge of 14.06 for 76 units for 7       SERVD     28/05/20     0     1     0     0     220.00     Fixed Charge of 12.00       FINAL     28/05/20     0     1     0     0     15.00     Fixed Charge of 15.00                                                                                                    | E000004     E-001     28/05/20     189     265     76     7     0     14.06     Charge of 14.06 for 76 units       Sundy01     SERVD     28/05/20     0     1     0     0     20.00     Fixed Charge of 20.00       Sundy02     FINAL     28/05/20     0     1     0     0     15.00     Fixed Charge of 15.00       Reading Entry     This account has been set for Final Reading. Is this correct?     02100004 4     Yes     No                                                                                                    | Meter No                                                        | Tariff/Sundry/Rebate                | Last Date                       | Last Reading                                    | New Reading                | Units                | Days                        | Months                     | Amount                         | Estimated   | Calculation                                     |              |
| Sundry01     SERVD     28/05/20     0     1     0     0     20.00     Fixed Charge of 20.00       Sundry02     FINAL     28/05/20     0     1     0     0     15.00     Fixed Charge of 15.00                                                                                                    | SERVD     28/05/20     0     1     0     0     0     22/05     Read Charge of 20:00       FINAL     28/05/20     0     1     0     0     15:00     Read Charge of 15:00                                                                                                    | Sundry01     SERVD     22/05/20     0     1     0     0     22/00     Fixed Charge of 20.00       sundry02     FINAL     1     0     0     0     15.00     Fixed Charge of 15.00       Reading Entry                                                                                                    |                                                                 | E-001                               | 28/05/20                        | 189                                             | 265                        | 76                   | 7                           | 0                          | 14.06                          |             | Charge of 14.06 for                             | 76 units for |
| Sundry02 FINAL 28/05/20 0 1 0 0 15.00 Fixed Charge of 15.00                                                                                                    | FINAL     28/05/20     0     1     0     0     15.00     Fixed Charge of 15.00       Reading Entry     X                                                                                                    | Sundry02     FINAL     28/05/20     0     1     0     0     15.00     Rxed Charge of 15.00       Reading Entry                                                                                                    | E000004                                                         | E-001                               |                                 |                                                 |                            |                      |                             |                            |                                |             |                                                 |              |
|                                                                                                    | Reading Entry ×                                                                                                    | Reading Entry  This account has been set for Final Reading. Is this correct?  O2100004 4  Yes No  Add Sundry Charge Delete Sundry  GST                                                                                                    | E000004<br>Sundry01                                             | SERVD                               | 28/05/20                        | 0                                               | 1                          | 0                    | 0                           | 0                          | 20.00                          |             | Fixed Charge of 20                              | .00          |
| This account has been set for Final Reading. Is this correct?<br>02100004 4                                                                                                    | This account has been set for Final Reading. Is this correct?<br>02100004 4                                                                                                    | Add Sundry Charge Delete Sundry GST                                                                                                    | E000004<br>Sundry01<br>Sundry02                                 | SERVD                               | 28/05/20<br>28/05/20<br>Reading | 0<br>Entry                                      | 1                          | 0                    | 0                           | 0                          | 20.00                          |             | Fixed Charge of 20<br>Rixed Charge of 15        | 00           |
| ¢ Yes No                                                                                                    | Yes No                                                                                                    |                                                                                                    | E000004<br>Sundry01<br>Sundry02                                 | FINAL                               | 28/05/20<br>28/05/20<br>Reading | 0<br>Entry<br>This account I<br>02100004 4      | 1<br>1<br>has been set for | 0<br>0<br>r Final Re | 0<br>0<br>eading. Is<br>Yes | 0<br>0<br>this corre       | 20.00<br>15.00<br>ct?          |             | Fixed Charge of 20<br>Fixed Charge of 15        | .00          |
| Kes No GST                                                                                                    | v Charge Delete Sundry GST                                                                                                    | Auto Calculate Caused Centra Adjustment                                                                                                    | E000004<br>Sundry01<br>Sundry02                                 | SERVD<br>FINAL<br>Darge Delete Sund | 28/05/20<br>28/05/20<br>Reading | 0<br>0<br>Entry<br>This account t<br>02100004 4 | 1<br>1<br>has been set for | 0<br>0<br>Final Re   | 0<br>0<br>eading. Is<br>Yes | 0<br>0<br>this corre       | 20.00<br>15.00<br>ct?          |             | Fixed Charge of 20<br>Fixed Charge of 15        | .00          |
| Add Sundry Charge Delete Sundry GST                                                                                                    | Vies No GST Concel Concel                                                                                                    | Initial Pil                                                                                                    | E000004<br>Sundry01<br>Sundry02<br>Add Sundry (<br>Zd Auto Calo | SERVD<br>FINAL                      | 28/05/20<br>28/05/20<br>Reading | 0<br>0<br>Entry<br>This account 1<br>02100004 4 | 1<br>1<br>has been set for | 0<br>0               | 0<br>0<br>eading. Is<br>Yes | 0<br>0<br>this corre       | 20.00<br>15.00<br>ct?          |             | Fixed Charge of 20<br>Fixed Charge of 15<br>GST | .00          |
| 7 This account has been set for Final Reading. Is this correct?<br>02100004 4                                                                                                    | 7 This account has been set for Final Reading. Is this correct?<br>02100004 4                                                                                                    | Yes No GST                                                                                                    | E000004<br>Sundry01<br>Sundry02                                 | SERVD<br>FINAL                      | 28/05/20<br>28/05/20<br>Reading | 0<br>O<br>Entry                                 | 1                          | 0                    | 0                           | 0                          | 20.00<br>15.00                 |             | Fixed Charge of 20<br>Fixed Charge of 15        | 00           |
| 021000044                                                                                                    | 021000044                                                                                                    | Yes No GST                                                                                                    | E000004<br>Sundry01<br>Sundry02                                 | SERVD                               | 28/05/20<br>28/05/20<br>Reading | 0<br>Entry<br>This account h                    | 1<br>1<br>has been set for | 0<br>0               | 0<br>0<br>eading. Is        | 0<br>0<br>this corre       | 20.00<br>15.00<br>×<br>ct?     |             | Fixed Charge of 20<br>Fixed Charge of 15        | 00           |
|                                                                                                    |                                                                                                    | Add Sundry Charge Delete Sundry GST                                                                                                    | E00004<br>Sundry01<br>Sundry02                                  | EURI<br>SERVD<br>FINAL              | 28/05/20<br>28/05/20<br>Reading | 0<br>0<br>Entry<br>This account I<br>02100004 4 | 1<br>1<br>has been set for | 0<br>0<br>r Final Re | 0<br>0<br>cading. Is        | 0<br>0<br>this corre       | 20.00<br>15.00<br>×<br>ct?     |             | Fixed Charge of 20<br>Fixed Charge of 15        | .00          |
| < No                                                                                                    | Yes No                                                                                                    |                                                                                                    | E000004<br>Sundry01<br>Sundry02                                 | ERVD<br>FINAL                       | 28/05/20<br>28/05/20<br>Reading | 0<br>0<br>Entry<br>This account 1<br>02100004 4 | 1<br>1                     | 0<br>0               | 0<br>0<br>eading. Is<br>Yes | 0<br>0<br>this corre       | 20.00<br>15.00<br><pre>x</pre> |             | Fixed Charge of 20                              | .00          |
| Yes No GST                                                                                                    | Y Charge Delete Sundry GST                                                                                                    | Auto Calculate Save Cancel Cents Adjustment                                                                                                    | E000004<br>Sundry01<br>Sundry02<br><<br>Add Sundry (            | SERVD<br>FINAL<br>Darge Delete Sund | 28/05/20<br>28/05/20<br>Reading | 0<br>0<br>Entry<br>This account 1<br>02100004 4 | 1<br>1<br>nas been set for | 0<br>0<br>r Final Re | 0<br>0<br>eading. Is<br>Yes | 0<br>0<br>this corre<br>No | 20.00<br>15.00<br>x<br>at?     |             | Fixed Charge of 20<br>Fixed Charge of 15<br>GST | .00          |

#### **Refund a Finalised Account**

This process is to apply when a refund is required for a finalised account in the Utility Group, after the final reading has been completed. A Refund Clearing Account needs to be setup for this process (see set up instructions).

- 1. From the Utility Sub-Group open the Utility Billing menu.
- 2. Click GoTo > Refunds.
- 3. Highlight the Utility Account.
- 4. Click Proceed.
- 5. Check the details that appear, then click OK.

### **Retrieve From Finalised**

If an account has been finalised but has been issued with an error, the account will need to be retrieved from second debtors back to the current debtors to enable a correction.

From the Utility Group.

- 1. From the Utility Sub-Group open the Utility Billing menu.
- 2. Click Options > Retrieve from Finalised.
- 3. Select the debtor account to retrieve from Finalised Account, then click OK.
  - Once the bill has been retrieved from finalised, reverse the last bill, then edit the current reading, ensuring to mark it as final reading, then proceed to *process* and *print the bill*.

#### **Finalised Accounts Report**

This report shows the aged balance of all finalised accounts.

- 1. From the Utility Sub-Group open the Utility Billing menu.
- 2. Click GoTo > Finalised A/c s Report, then click OK.

| Page     | Page 1 Finalised Electricity Account Report |           |          |          |           |         |         | 4 J     | 4 June 2020 |  |
|----------|---------------------------------------------|-----------|----------|----------|-----------|---------|---------|---------|-------------|--|
|          |                                             | CHERYL    | UTILIT   | IES Util | lities 13 | 1313    |         |         |             |  |
| A/c No   | Name                                        | Telephone | Main A/c | Balance  | Current   | 30 Days | 60 Days | 90 Days | 90+ Days    |  |
| 03100001 | BROWN AMANDA & BOB                          | 5525 6589 | 02100004 | -69.00   | -69.00    | 0.00    | 0.00    | 0.00    | 0.00        |  |
|          |                                             |           |          |          |           |         |         |         |             |  |
|          |                                             |           |          |          |           |         |         |         |             |  |

### Managing Finalised Accounts / Second Debtors

It is recommended adding the second debtors intoLegal Action, which will supply one report to work off globally.

- 1. From the Utility Sub-Group open the Utility Billing menu.
- 2. Select the Arrears tab, then click the Legal Action button.
- 3. Click the *Change Agent* button to select the debt collection agents.
- Back in the Legal Action menu, click Options > Arrears Manager, and tick the Secondary Debtors box before clicking Close.

| 🦻 Configuration |                                                                                                    | - • × |
|-----------------|----------------------------------------------------------------------------------------------------|-------|
| Arrears Manager | Options     Include Accounts with Nil or Credit balance     Include amounts for levies not yet due     Adjust balances for Invoices not due     Use Next Month End Date if earlier than report date     Secondary Debtors |       |
|                 |                                                                                                    | Close |

- 5. The list of accounts in arrears will be displayed, which can be reviewed then closed.
- 6. Now in the *Legal Action* menu, click the *Add* button.
- 7. Select the building in the Building List, then click OK.
- 8. Select the account, then click OK.
- 9. Select *Options > No Print or Email*, to not send these reports to the debt collection agent.

#### **Running the Global Overdue Report for Finalised** Accounts

- 1. From within the *Legal Action* menu, click Options.
  - Select Agent Summary Report Only for a PDF report.
  - Select Agent Summary Report Only to Excel for to open the report in Excel.
- 2. Tag the agent (Utilities Finalised Accounts) that has been set up, then OK.
- 3. Tag the utility buildings to include in the report, then OK.

# Updating Activity on Legal Action (Utility Finalised Accounts)

For any payments that are being made by second debtors, having these accounts within the *Legal Action* menu will create an entry within the *Process Bank Statements Log Manager* (item 10) for the received payment. This process accompanies the notification process and will allow any activity to be updated on the account.

- 1. From the *Legal Action* menu, select *Options* > *Update Only.*
- 2. Click Yes when prompted 'Are you sure you want to Update Only?'.
- 3. Tag the required debt collection agencies, then click OK.
- 4. Tag the required buildings, then click OK.
- 5. Balances on all finalised accounts will update with any new activity on these accounts.
- 6. Any debtors with a nil balance can then be deleted from the schedule.